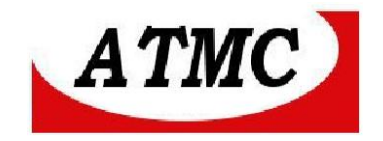

# MANUAL DE INSTALAÇÃO E OPERAÇÃO

# **DO CONVERSOR SERIAL / ETHERNET**

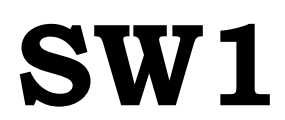

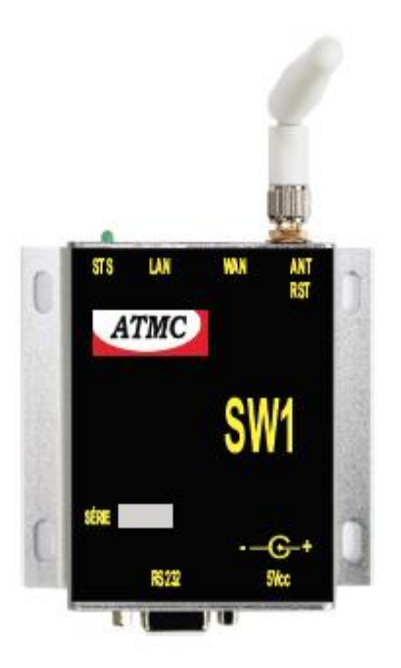

Maio/17

ATMC AUTOMAÇÃO E COMUNICAÇÃO LTDA Rua Jerônimo Coelho, 125 – 5ºandar – Centro Florianópolis – SC – CEP: 88010-030 Fone: 48 32222692 – www.atmc.com.br

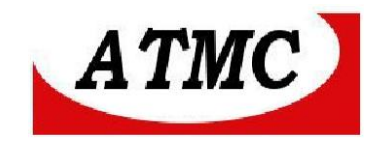

O **SW1** é um conversor de Interface Serial para ethernet sem fio $(1EEE \ 802.11 \ b/g/n)$  permitindo a conexão de interfaces RS-232 em redes sem necessidade de cabos.

Baseado no produto HLK- MR02 com funções específicas para CONVERSOR SERIAL/ ETHERNET WIFI .

#### **CARACTERÍSTICAS DO PRODUTO**

Interface Serial: RS-232 Interface ethernet - 01 Wan, 01 Lan e 01 Wi fi Protocolos Ethernet e TCP/IP incorporados, Interface LAN: IEEE 802.11 b/g/n Taxa de transmissão 11n: até 150Mbps; 11g: até 54Mbps; 11b: até 11Mbps. Frequência - 2.4GHz-2.5GHz (2400MHz-2483.5MHz) Wifi Work Mode - Client/ AP/ Router WDS Function - SupportWDS wireless bridge connection Wireless Mac adress filtro : 64/128/152 bit WEP encrypton Segurança WPA-PSK/WPA2-PSK; WPA/WPA2 Configuração remota via web; Conector de antena SMA Fonte de alimentação 110/220 Vca / 115 Vcc para adaptação Dimensões: 85 X 25 X 95 mm (L x A x P) mm; Temperatura: 0 a 70 °C. Alimentação : 5 Vcc (fonte externa acessória para outras tensões – sob encomenda)

Modelos disponíveis: RS485 / Wi Fi

# ATMC AUTOMAÇÃO E COMUNICAÇÃO LTDA

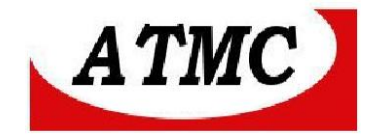

# Conexão

# **Painel frontal**

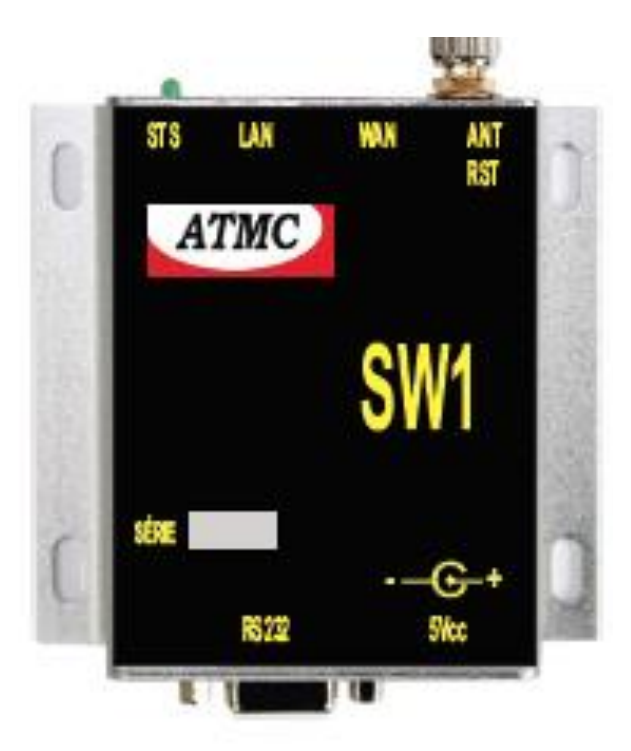

Descrição dos conectores e dos leds de monitoramento:

- **STS** LED INDICATIVO DE STATUS
- LAN- Conector do cabo de rede
- WAN- Conector da interface de rede (aplicado no modo roteador)
- **ANT** Antena
- **RST** Chave de reset
- RS232 Interface serial RS-232
- 5 Vcc Plug para alimentação externa

# ATMC AUTOMAÇÃO E COMUNICAÇÃO LTDA

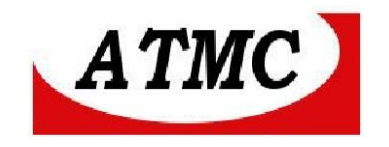

# **Interface RS-232**

| Pino | Descrição | Direção no SE |
|------|-----------|---------------|
| 1    | -         | -             |
| 2    | RXD       | SAI           |
| 3    | TXD       | Entra         |
| 4    | -         | -             |
| 5    | GND       |               |
| 6    | -         | -             |
| 7    | -         | -             |
| 8    | -         | -             |

# Interface LAN/WAN

| Pino | Descrição | Direção no SE |
|------|-----------|---------------|
| 1    | TX+       | SAI           |
| 2    | TX-       | SAI           |
| 3    | RXD+      | Entra         |
| 4    | -         | -             |
| 5    | -         |               |
| 6    | RXD-      | ENTRA         |
| 7    | -         | -             |
| 8    | -         | -             |

# **BOTÃO RST**

Para retomar a configuração de fábrica, deve-se pressionar o botão RST por 10 segundos.

# Entrada de alimentação

É fornecido com o conversor uma fonte de 110/220 Vca / 125 Vcc para 5 Vcc/ 1 A, com o pino central positivo. Tal fonte pode ser aplicada em 125Vcc.

# ATMC AUTOMAÇÃO E COMUNICAÇÃO LTDA

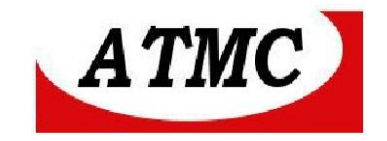

# Entrada da Antena

Utiliza-se um conector SMA para antena de uso interno que é fornecida como acessório.

# Led sts

O Led STS indica o estado da rede wi-fi:

- Piscando – Wi FI conectada.

- Apagado - Wi Fi não está conectada;

Modo serial / wifi

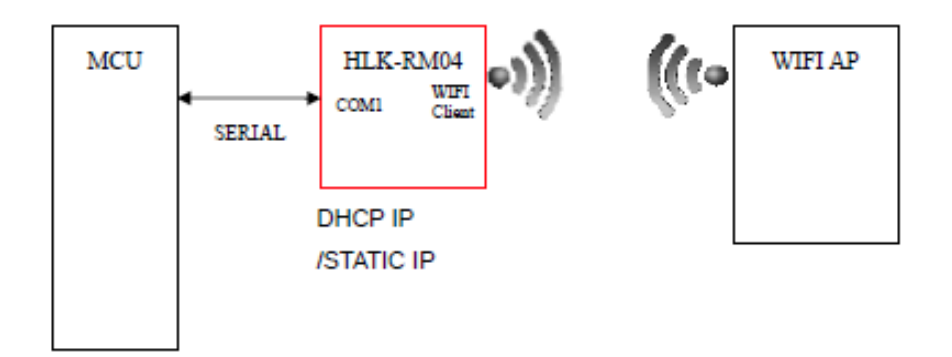

# Configuração

Para configurar o SW1 é necessário um cabo de rede, um computador e um software para navegação.

As configurações do **SW1** são realizadas através da interface de rede LAN. Ao energizar o SW1, o LED STS irá piscar com frequência baixa;

Configurar o endereço IP do micro/notebook para 192.168.16.X , onde X é um número de 1 a 253, por exemplo : 192.168.16.25

Desta maneira, deve-se conectar o equipamento em um ponto de rede e, através do navegador de internet digitar o endereço IP default do conversor :**192.168.16.254** 

Assim, para a configuração, deve-se acessar o equipamento através do navegador de internet : http:// 192.168.16.254 .

# ATMC AUTOMAÇÃO E COMUNICAÇÃO LTDA

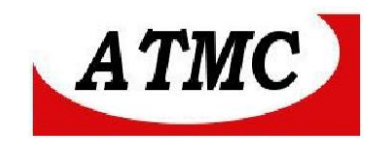

Desta forma apresenta-se a seguinte tela :

|   | Autenticação obrigatória                                       | × |  |
|---|----------------------------------------------------------------|---|--|
|   | http://192.168.16.254 exige um nome de usuário e uma<br>senha. |   |  |
|   | Sua conexão a este site não é particular.                      |   |  |
|   | Nome de usuário:                                               |   |  |
| S | Fazer login Cancelar                                           |   |  |
| d | emorou marto para responden                                    |   |  |

#### Nome de usuário : admin Senha : admin

Apresenta-se a seguinte tela :

| C 7 C 0 192.100.10.254/Seria                              | I2Net.asp                                      |                                            |                               |                          |              |  |
|-----------------------------------------------------------|------------------------------------------------|--------------------------------------------|-------------------------------|--------------------------|--------------|--|
| HERELINK                                                  | R                                              | Support the IEEE8                          | erial P                       | Ort Serv                 | PS/WDS, etc. |  |
| English 简体中文                                              | HLK-WR02 Ser                                   | ial2Net Settings                           | ;                             |                          |              |  |
| ● HLK-WR02<br>► Serial2Net Settings<br>► Advance Settings | Mode:                                          | Default                                    | T                             |                          |              |  |
| → Serial2Net UART 2 Settings WA<br>Administration IP T    | N<br>ype:                                      | DHCP V                                     |                               |                          |              |  |
| Wil<br>SSI<br>Enci<br>Pass                                | <b>Fi</b><br>D:<br>ypt Type:<br>sword:         | HI-LINK_08C9<br>WPA/WPA2 AES ▼<br>12345678 |                               | ]                        |              |  |
| IP A<br>Subi                                              | ddress:<br>net Mask:                           | 192.168.16.254<br>255.255.255.0            |                               | ]                        |              |  |
| Seri<br>Seri                                              | C<br>al Configure: 1<br>al Framing Lenth: 6    | urrent<br>15200,8,n,1<br>4                 | Updated<br>115200,8,n,1<br>64 |                          |              |  |
| Seri                                                      | al Framing Timeout: 1                          | 0 milliseconds                             | 10 millis<br>timeout)         | seconds (< 256, 0 for no |              |  |
| Nets<br>Ren<br>Don                                        | vork Mode: si<br>note Server 1:<br>nain/IP: 1: | erver<br>92.168.11.245                     | Server  192.168.11.245        |                          |              |  |
| Loca<br>Num                                               | ale/Remote Port 8<br>aber: 8                   | 080                                        | 8080                          |                          |              |  |
| Neh                                                       | vork Protocol: to<br>vork Timeout: 0           | econds                                     | 0 seco<br>timeout)            | onds (< 256, 0 for no    |              |  |
|                                                           |                                                |                                            | Apply Cance                   | H                        |              |  |

### **ATMC AUTOMAÇÃO E COMUNICAÇÃO LTDA** Rua Jerônimo Coelho, 125 – 5ºandar – Centro Florianópolis – SC – CEP: 88010-030

Fone: 48 32222692 - www.atmc.com.br

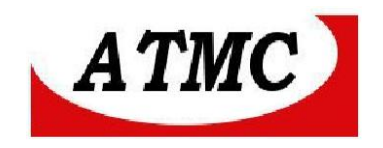

Como default, o conversor funciona como roteador.

Para aplicações serial / ethernet wifi, seleciona-se :

Netmode - WIFI (CLIENT)-SERIAL

Neste modo de operação o SW1 se conectará a uma rede wifi identificada pelo SSID.

Netmode – WIFI (AP) – SERIAL onde AP -ACCESS POINT

Neste modo de operação o SW1 criará uma rede wifi identificada pelo SSID.

Em aplicações ponto a ponto wifi, um SW1 deverá ter Netmode como WIFI ( CLIENT) – SERIAL e o outro como WIFI(AP) - SERIAL

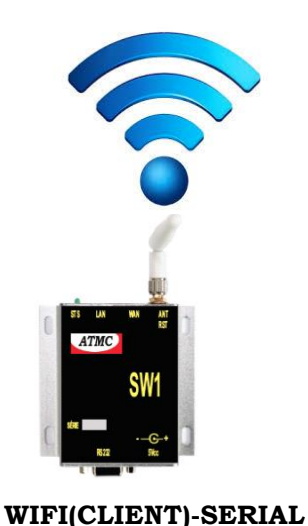

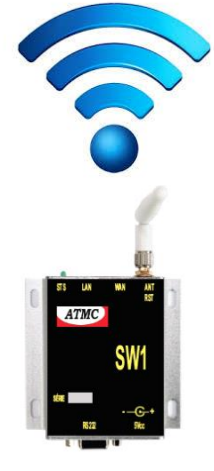

WIFI(CLIENT)-SERIAL

Nas principais aplicações, seleciona-se **WIFI(AP)-SERIAL** 

ATMC AUTOMAÇÃO E COMUNICAÇÃO LTDA

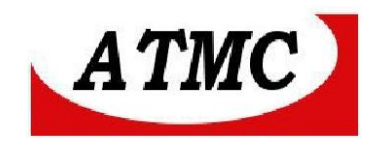

#### Desta forma , a tela apresentará :

| NetMode:       WIFI(CLIENT)-SERIAL ▼         SSID:       HI-LINK_08C9       Scan         Encrypt Type:       WPA2 AES ▼         Password:       12345678         IP Type:       DHCP ▼         Current       Updated         Serial Configure:       115200,8,n,1         Serial Framing Lenth:       64         64       64         Serial Framing Timeout:       10 milliseconds         Network Mode:       server         Server ▼       Server ▼         Remote Server       Server ▼         Domain/IP:       192.168.11.245         Number:       8080         Network Protocol:       tcp         TCP ▼       0 | HLK-WR02 S              | eria | I2Net Setting     | S                    |                          |
|----------------------------------------------------------------------------------------------------|-------------------------|------|-------------------|----------------------|--------------------------|
| SSID:       HI-LINK_08C9       Scan         Encrypt Type:       WPA2 AES ▼         Password:       12345678         IP Type:       DHCP ▼         Current         Vpdated         Serial Configure:       115200,8,n,1         Serial Framing Lenth:       64         64       64         Serial Framing Timeout:       10 milliseconds         Network Mode:       server         Server V       Server V         Remote Server       192.168.11.245         Domain/IP:       192.168.11.245         Network Protocol:       tcp         Network Timeout:       0 seconds         Vetwork Timeout:       0 seconds     | NetMode:                | 1    | WIFI(CLIENT)-SERI | AL 🔻                 |                          |
| Encrypt Type: WPA2 AES ▼<br>Password: 12345678<br>IP Type: DHCP ▼<br>Current Updated<br>Serial Configure: 115200,8,n,1 115200,8,n,1<br>Serial Framing Lenth: 64 64<br>Serial Framing Timeout: 10 milliseconds 10 milliseconds (< 256, 0 for no timeout)<br>Network Mode: server Server ▼<br>Remote Server 192.168.11.245 192.168.11.245<br>Locale/Remote Port 8080 8080<br>Network Protocol: tcp TCP ▼<br>Network Timeout: 0 seconds (< 256, 0 for no timeout)                                                                                                    | SSID:                   | [    | HI-LINK_08C9      |                      | Scan                     |
| Password:       12345678         IP Type:       DHCP ▼         Current       Updated         Serial Configure:       115200,8,n,1         115200,8,n,1       115200,8,n,1         Serial Framing Lenth:       64         64       64         Serial Framing Timeout:       10 milliseconds         Network Mode:       server         Server Domain/IP:       192.168.11.245         Locale/Remote Port       8080         Network Protocol:       tcp         TCP ▼       0         Network Timeout:       0 seconds                                                                                                   | Encrypt Type:           | ĺ    | WPA2 AES V        |                      |                          |
| IP Type: DHCP ▼<br>Current Updated<br>Serial Configure: 115200,8,n,1 115200,8,n,1<br>Serial Framing Lenth: 64 64<br>Serial Framing Timeout: 10 milliseconds 10 milliseconds (< 256, 0 for no timeout)<br>Network Mode: server Server ▼<br>Remote Server 192,168,11,245 192,168,11,245<br>Locale/Remote Port 8080 8080<br>Network Protocol: tcp TCP ▼<br>Network Timeout: 0 seconds (< 256, 0 for no timeout)                                                                                                    | Password:               |      | 12345678          |                      |                          |
| Current     Updated       Serial Configure:     115200,8,n,1     115200,8,n,1       Serial Framing Lenth:     64     64       Serial Framing Timeout:     10 milliseconds     10 milliseconds (< 256, 0 for no timeout)       Network Mode:     server     Server ▼       Remote Server     192.168.11.245     192.168.11.245       Domain/IP:     8080     8080       Network Protocol:     tcp     TCP ▼       Network Timeout:     0 seconds     0 seconds (< 256, 0 for no timeout)                                                                                                    | IP Type:                |      | DHCP V            |                      |                          |
| Serial Configure:       115200,8,n,1       115200,8,n,1         Serial Framing Lenth:       64       64         Serial Framing Timeout:       10 milliseconds       10 milliseconds (< 256, 0 for no timeout)                                                                                                    |                         | Cur  | rent              | Updated              |                          |
| Serial Framing Lenth:       64       64         Serial Framing Timeout:       10 milliseconds       10 milliseconds (< 256, 0 for no timeout)                                                                                                    | Serial Configure:       | 115  | 200,8,n,1         | 115200,8,n,1         |                          |
| Serial Framing Timeout:       10 milliseconds       10 milliseconds (< 256, 0 for no timeout)                                                                                                    | Serial Framing Lenth:   | 64   |                   | 64                   |                          |
| Network Mode:       server       Server ▼         Remote Server       192.168.11.245       192.168.11.245         Domain/IP:       192.168.11.245       192.168.11.245         Locale/Remote Port       8080       8080         Number:       8080       8080         Network Protocol:       tcp       TCP ▼         Network Timeout:       0 seconds       0         seconds (< 256, 0 for no timeout)                                                                                                    | Serial Framing Timeout: | 10 ( | milliseconds      | 10 milli<br>timeout) | seconds (< 256, 0 for no |
| Remote Server<br>Domain/IP:         192.168.11.245         192.168.11.245           Locale/Remote Port<br>Number:         8080         8080           Network Protocol:         tcp         TCP ▼           Network Timeout:         0 seconds         0                                                                                                    | Network Mode:           | sen  | ver               | Server V             |                          |
| Locale/Remote Port<br>Number:<br>Network Protocol: tcp TCP ▼<br>Network Timeout: 0 seconds 0 seconds (< 256, 0 for no<br>timeout)                                                                                                    | Remote Server           | 192  |                   | 192.168.11.245       |                          |
| Network Protocol: tcp TCP  Network Timeout: 0 seconds                                                                                                    | Locale/Remote Port      | 808  | 0                 | 8080                 |                          |
| Network Timeout: 0 seconds 0 seconds (< 256, 0 for no timeout)                                                                                                    | Network Protocol:       | tcp  |                   | TCP V                |                          |
|                                                                                                    | Network Timeout:        | 0 se | econds            | 0 sec<br>timeout)    | onds (< 256, 0 for no    |
| Apply Cancel                                                                                                    |                         |      |                   | Apply Canc           | el                       |

As configurações de rede disponíveis :

**SSID** - Identificação da rede sem fio que será conectado o equipamento. Caso não seja conhecida, recomenda-se o botão ao lado (SCAN) que verificará as redes disponíveis e poderá selecionar.

Encrypt Type - Seleção do tipo de encriptação da rede wifi

Password – Senha da rede wifi

**IP type** – define se o endereço IP seja estático ou dinâmico (DHCP). Caso a opção estático, então deverá ser configurado os dados da rede.

Serial Configure – velocidade, numero de bits, paridade e stop bits

**Serial framing length** – Quando atingir o número de bytes selecionado, será transmitido pela rede. (de acordo com a aplicação – Recomenda-se 512)

### ATMC AUTOMAÇÃO E COMUNICAÇÃO LTDA

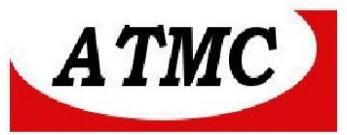

**Serial Framing Time out**- Caso não sejam recebidos mais bytes pelo tempo indicado, os dados 0 já recebidos serão encaminhados para a conexão de rede, independente do tamanho do frame.

Network mode - Modo da rede servidor ou cliente

**Remote Server Domain/IP** – Endereço IP ou DNS do servidor remoto quando no modo cliente.

Local/Remote Port Number- Número da porta local ou remota

Network Protocol – Protocolo da rede (TCP ou UDP)

**Network Timeout** - Tempo ocioso para desconexão automática. 0 – nunca desconecta.

Ao acionar a tecla \* APPLY, será alterada a configuração.

\* Após este ponto, o acesso via navegador ao equipamento será perdido, e, passando a comportar-se como um conversor serial wifi. Assim, havendo erro de configuração ou interesse em modificá-la, deve-se reiniciar o produto com a tecla RST. Desta forma recupera-se a configuração de fábrica. (ver botão RST)

Seguimos para a próxima tela:

#### **ADVANCED SETTING:**

Nesta tela configura-se demais informações conforme indicado abaixo, porém recomenda-se manter as configurações de fábrica .

| Remot<br>Support t                                                                                                    | te Serial                                                              | Port S                                                                                |
|----------------------------------------------------------------------------------------------------|------------------------------------------------------------------------|---------------------------------------------------------------------------------------|
| Remot<br>Support t                                                                                                    | te Serial                                                              | Port S                                                                                |
| Settings                                                                                                    |                                                                        |                                                                                       |
|                                                                                                    |                                                                        |                                                                                       |
| NECT: Enable ▼<br>Check: Enable ▼<br>2: Enable ▼<br>2: Enable ▼<br>2: ZIIME: 2000<br>INTERVAL 255<br>: 0<br>1 ▼<br>IO_1): Enable ▼<br>FF: Disable ▼ | _ ms                                                                   | Cancel                                                                                |
|                                                                                                    | 2 TIME: 2000<br>NTERVAL 255<br>0<br>1 ▼<br>0_1): Enable ↑<br>Disable ↑ | 2 TIME: 2000 ms<br>NTERVAL 255<br>0<br>1 ▼<br>0_1): Enable ▼<br>F: Disable ▼<br>Apply |

ATMC AUTOMAÇÃO E COMUNICAÇÃO LTDA Rua Jerônimo Coelho, 125 – 5ºandar – Centro Florianópolis – SC – CEP: 88010-030 Fone: 48 32222692 – www.atmc.com.br

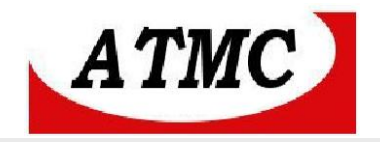

# HLK-WR02 Serial2Net Settings:UART 2

Observa-se que esta serial2 é utilizada internamente, não estando disponível ao usuário na configuração SW2. Desta maneira as configurações nesta tela não necessitam configurações.

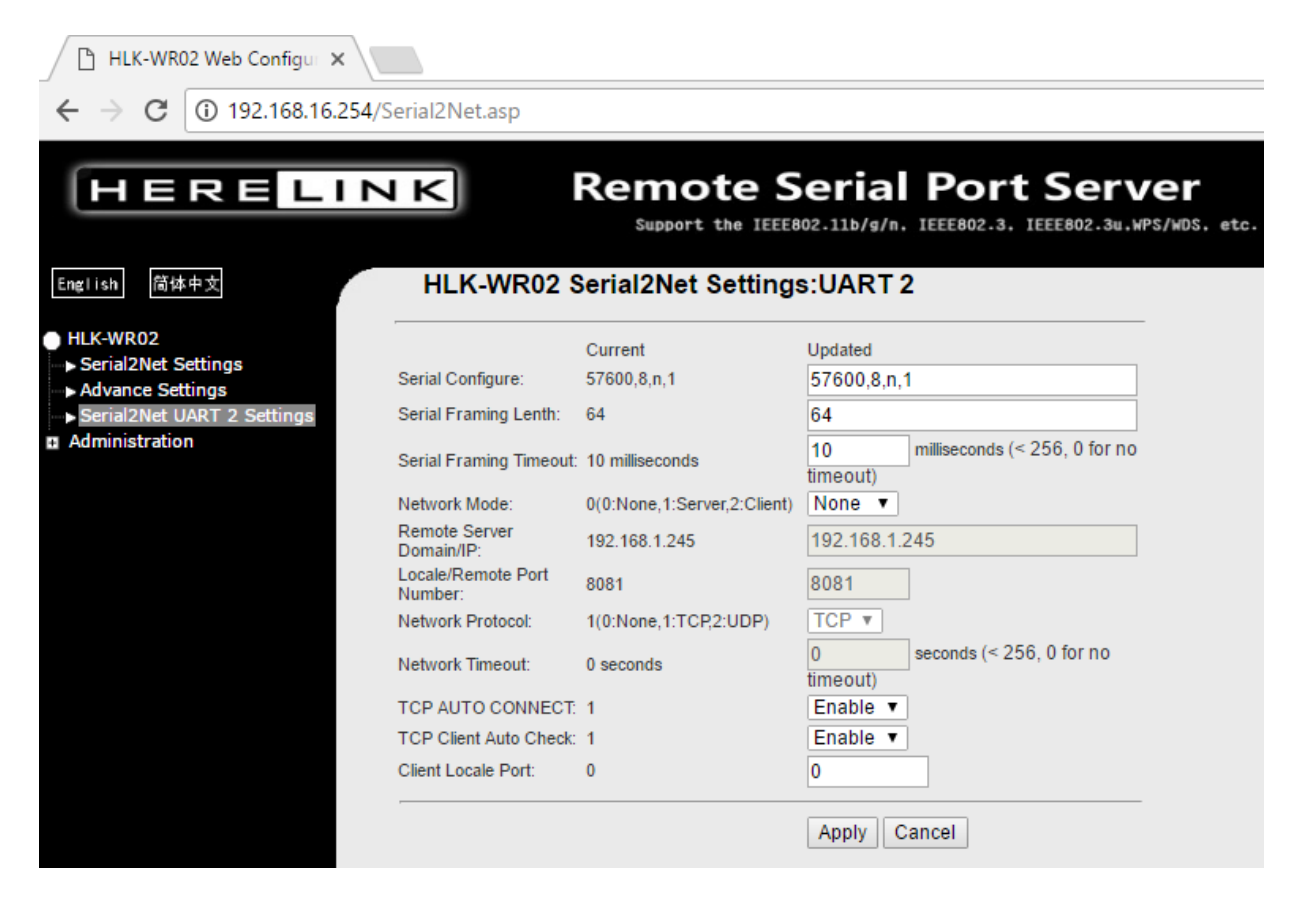

### ADMINISTRATION

| 🕒 HLK-WR02 Web Configur 🗙                              |                                |                                                                                       |
|--------------------------------------------------------|--------------------------------|---------------------------------------------------------------------------------------|
| ← → C ① Não seguro   1                                 | 92.168.16.254/Serial2Net.asp   |                                                                                       |
| HERELIN                                                | NK Remo                        | ote Serial Port Server<br>t the IEEE802.11b/g/n, IEEE802.3, IEEE802.3u, MPS/MDS. etc. |
| English 简体中文                                           | System Management              |                                                                                       |
| HLK-WR02 Serial2Net Settings                           | You may configure administrate | or account and password here.                                                         |
| Advance Settings                                       |                                |                                                                                       |
| Serial2Net UART 2 Settings                             | Select Language                | English 🔹                                                                             |
| <ul> <li>Administration</li> <li>Management</li> </ul> |                                | Apply Cancel                                                                          |
| Settings Management                                    | Adminstrator Settings          |                                                                                       |
| > Status                                               | Account                        | admin                                                                                 |
| Station List                                           | Password                       |                                                                                       |
|                                                        |                                | Apply Cancel                                                                          |
|                                                        | System Reboot                  |                                                                                       |
|                                                        | System Reboot Button           | Reboot                                                                                |
|                                                        |                                | •                                                                                     |

# ATMC AUTOMAÇÃO E COMUNICAÇÃO LTDA

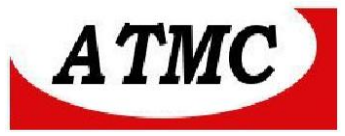

Nas configurações administrativas é possível alterar login e senha de acesso, idioma e reiniciar o sistema.

# SETTING MANAGEMENT

| HLK-WR02 Web Configur ×<br>← → C ① Não seguro                       | 192.168.16.254/Serial2Ne                                            | et.asp                                                                                                    |
|---------------------------------------------------------------------|---------------------------------------------------------------------|----------------------------------------------------------------------------------------------------|
| HERELI                                                              | NK R                                                                | emote Serial Port Server<br>Support the IEEE802.11b/g/n, IEEE802.3, IEEE802.3u, MPS/MDS, etc.                    |
| English 简体中文<br>HLK-WR02                                            | Settings Manag<br>You might save system<br>by importing the file, o | gement<br>n settings by exporting them to a configuration file, restore them<br>r reset them to factory default. |
|                                                                     | Export Settings<br>Export Button                                    | Export                                                                                                    |
| Settings Management     Upload Firmware     Status     Station List | Import Settings<br>Settings file location                           | Escolher arquivo Nenhum arquivo selecionado                                                                      |
| ⊶ ► Link Status                                                     | Load Factory Defaults                                               | Import Cancel                                                                                                    |
|                                                                     | Load Default Button                                                 | Load Default                                                                                                    |

Nesta tela pode-se carregar configuração de fábrica (Load default button), exportar ou importar configuração atual.

# **UPLOAD FIRMWARE:**

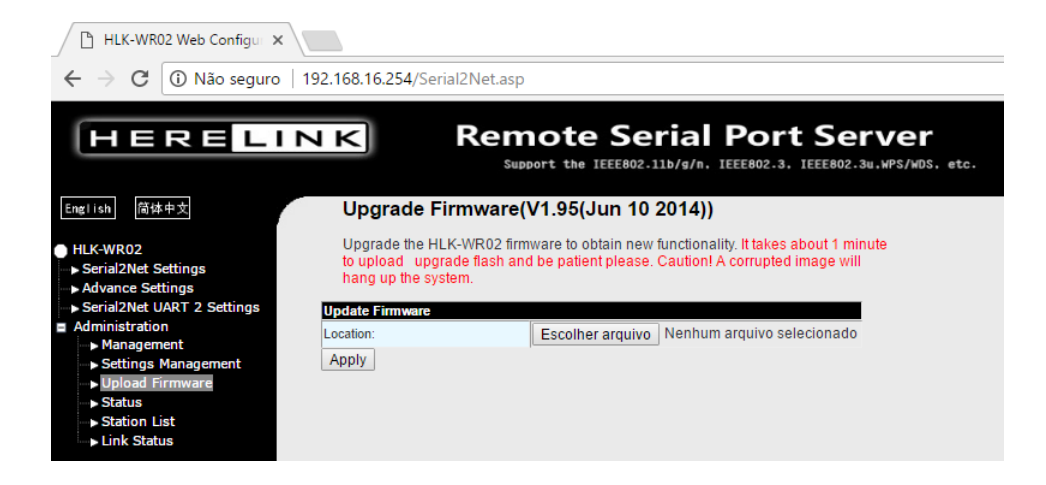

Para atualização do firmware.

ATMC AUTOMAÇÃO E COMUNICAÇÃO LTDA

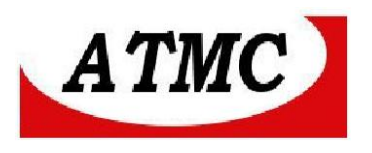

### **STATUS**

🕒 HLK-WR02 Web Configur 🗙

| $oldsymbol{\epsilon}  ightarrow oldsymbol{C}$ (i) Não seguro $\mid$                                                                             | 192.168.16.254/Serial2Net.asp                                                                                                 |                                                                                              |
|----------------------------------------------------------------------------------------------------|----------------------------------------------------------------------------------------------------|----------------------------------------------------------------------------------------------|
|                                                                                                    | Access Point Statu                                                                                                    | note Serial Port Server<br>port the IEEE802.11b/g/n. IEEE802.3. IEEE802.3u.WPS/WDS. etc<br>s |
| <ul> <li>HLK-WR02</li> <li>Serial2Net Settings</li> <li>Advance Settings</li> <li>Serial2Net UART 2 Settings</li> <li>Administration</li> </ul> | Let's take a look at the status<br>System Info<br>SDK Version<br>System Up Time<br>Operation Mode                             | V1.95(Jun 10 2014)<br>36 mins, 35 secs<br>Gateway Mode                                       |
| <ul> <li>Settings Management</li> <li>Upload Firmware</li> <li>Status</li> <li>Station List</li> <li>Link Status</li> </ul>                     | Internet Configurations<br>Connected Type<br>WAN IP Address<br>Subnet Mask<br>Default Gateway<br>Derinance Demain Name Secure | DHCP                                                                                         |
|                                                                                                    | Primary Domain Name Server<br>Secondary Domain Name Server<br>MAC Address<br>Local Network<br>Local IP Address                | 28:F3:66:A6:08:C9<br>192.168.16.254                                                          |
|                                                                                                    | Local Netmask<br>MAC Address<br>Ethernet Port Statu<br>not support                                                            | 255.255.255.0<br>28:F3:66:A6:08:C8<br>S                                                      |

## Apresenta as informações atuais do equipamento.

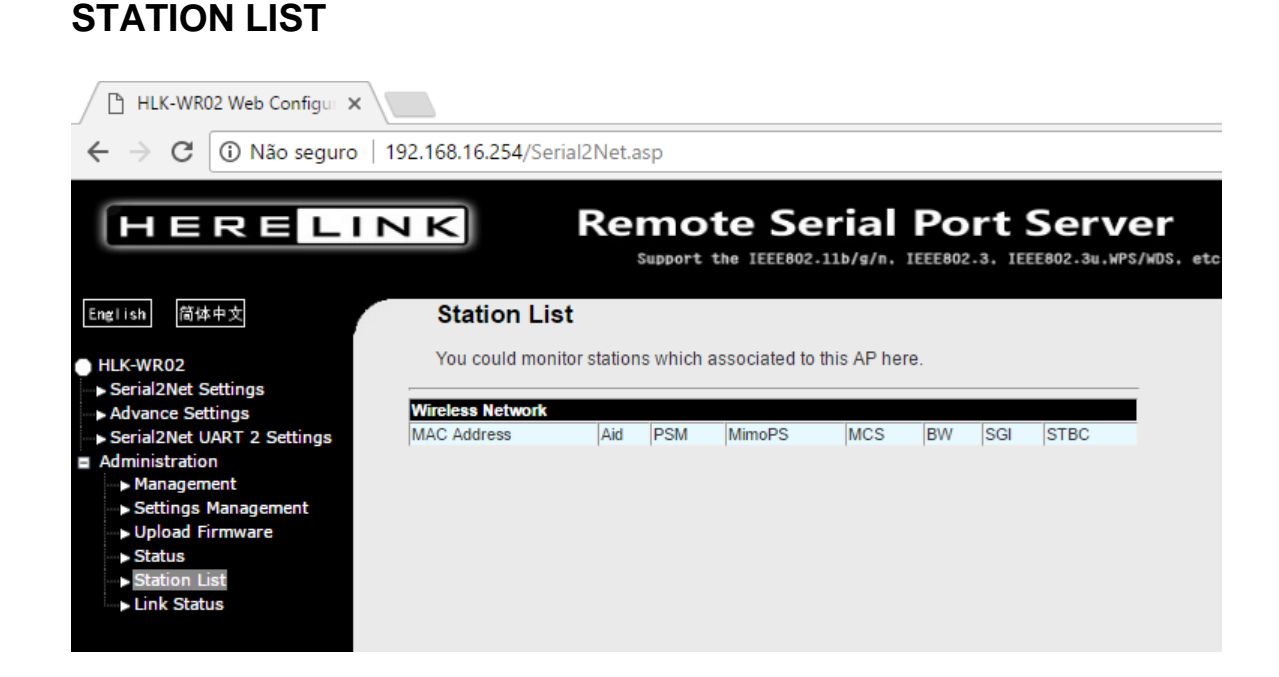

ATMC AUTOMAÇÃO E COMUNICAÇÃO LTDA

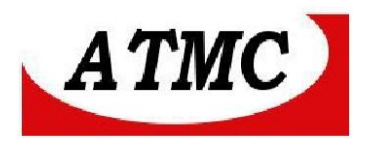

## LINK STATUS

← → C ① Não seguro | 192.168.16.254/Serial2Net.asp

| HERELIN                                                                               | NK Re                 | support the IEEE802.11      | ial Port Server<br>b/g/n. IEEE802.3. IEEE802.3u.WPS/WDS. etc. |
|---------------------------------------------------------------------------------------|-----------------------|-----------------------------|---------------------------------------------------------------|
| English 简体中文                                                                          | Station Link Sta      | tus                         |                                                               |
| <ul> <li>HLK-WR02</li> <li>Serial2Net Settings</li> <li>► Advance Settings</li> </ul> | The Status page shows | the settings and current op | eration status of the Station.                                |
| Serial2Net UART 2 Settings                                                            | Status                | Disconnected                |                                                               |
| Administration                                                                        | Extra Info            |                             |                                                               |
| Management                                                                            | Channel               |                             |                                                               |
| Settings Management                                                                   | Link Speed            | Tx(Mbps) 0                  | Rx(Mbps) 0                                                    |
| Upload Firmware                                                                       | Throughput            | Tx(Mbps) 0                  | Rx(Mbps) 0                                                    |
| > Status                                                                              | Link Quality          | 0%                          |                                                               |
| Station List                                                                          | Signal Strength 1     | 0%                          |                                                               |
| ▶ Link Status                                                                         | Signal Strength 2     | 0%                          | al Des format                                                 |
|                                                                                       | Signal Strength 3     | 0%                          |                                                               |
|                                                                                       | Noise Level           | 0%                          |                                                               |
|                                                                                       |                       |                             |                                                               |

Apresenta informações sobre o estado do link .

ATMC AUTOMAÇÃO E COMUNICAÇÃO LTDA

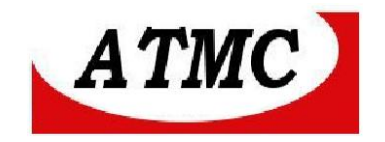

### Termo de Garantia

A **ATMC Automação E Comunicação Ltda,** garante o produto cujo número de série consta no Certificado de Garantia, contra qualquer defeito de material ou processo de fabricação, pelo prazo de 12 meses a partir da emissão da Nota Fiscal de Venda deste produto.

#### Não são cobertos pela garantia

- Despesas de transporte, frete e seguro.
- Peças que se desgastam naturalmente: fusíveis e cabos.
- Danos à parte externa do aparelho (painel, tampa, acabamento da caixa) provocados por agentes externos.
- Defeitos de instalação

### A garantia perde sua validade automaticamente se:

- O aparelho for ligado em rede elétrica fora dos padrões especificados ou sujeito a flutuação excessiva da voltagem.
- O aparelho sofrer qualquer dano, seja por acidentes (quedas e choques mecânicos), por agentes naturais (raios, enchentes), por maus tratos ou por uso inadequado, quando constatado por um técnico autorizado pela ATMC.
- O aparelho for usado em desacordo com seu Manual de Instruções.
- O aparelho for aberto ou tiver suas partes internas adulteradas por pessoas ou empresas não credenciadas pela ATMC.

**Nota:** Todas as peças comprovadamente defeituosas serão substituídas sem ônus ao proprietário do equipamento.

### Certificado de Garantia

| <b>SW1</b> N° de série: |         |
|-------------------------|---------|
| Nota Fiscal de venda:   | Data:// |
| Cliente:                |         |
| Endereço:               |         |
| Município:              | Estado: |

http://www.atmc.com.br/

### ATMC AUTOMAÇÃO E COMUNICAÇÃO LTDA